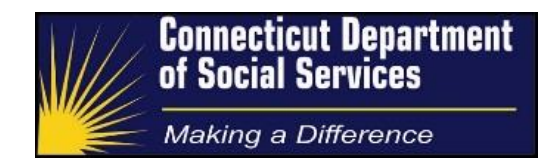

# Data Entry of HUSKY C and MSP Referrals

Process & Procedure Guide

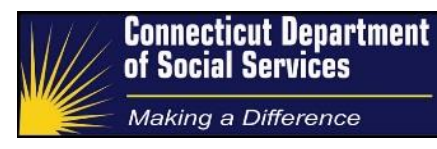

#### **Document Controls**

#### **Document Purpose**

The purpose of the *Tier-1 Husky C and Medicare Saving Plan (MSP) Referrals* Process and Procedure Guide is to describe the details of the tasks performed to register applications for non-MAGI Medicaid programs into the DSS eligibility and case management systems.

#### **Intended Audience**

The expected audience for this document includes:

- 1. DSS Management
- 2. DSS Cadres
- 3. Operational trainers
- 4. Operational staff as required

#### **Version Control**

| Version | Date      | Author(s) | Change                                            |
|---------|-----------|-----------|---------------------------------------------------|
| 1.0     | 1/31/2017 | DSS       | Initial version.                                  |
| 1.1     | 9/27/2018 | Fran Kula | Removed references to EMS<br>Updated some details |

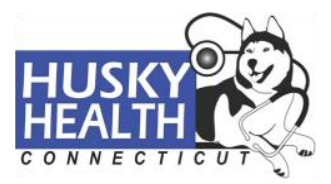

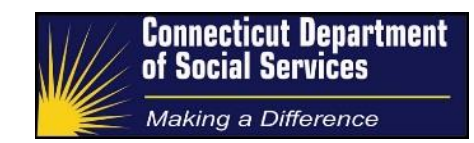

# **Key Reviewers**

| Name           | Position                       | Organization |
|----------------|--------------------------------|--------------|
| Kristin Dowty  | Medical Administration Manager | DSS          |
| Jeff Valentine | Site Operations Director       | Conduent     |

# **Document Sign Off**

| Name         | Kristin Dowty |
|--------------|---------------|
| Organization | DSS           |
| Date         |               |
|              |               |
|              |               |
| Signature    |               |

| Name         | Jeff Valentine |
|--------------|----------------|
| Organization | Conduent       |
| Date         |                |
|              |                |
|              |                |
| Signature    |                |

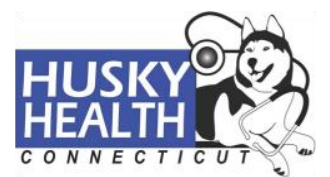

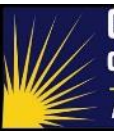

Making a Difference

# Table of Contents

| Document Controls                         | 2 |
|-------------------------------------------|---|
| Document Purpose                          | 2 |
| Intended Audience                         | 2 |
| Version Control                           | 2 |
| Document Sign Off                         | 3 |
| Table of Contents                         | 4 |
| Process Overview                          | 5 |
| High Level Description                    | 5 |
| Process Details                           | 5 |
| Retrieve Processing List                  | 5 |
| Process Each Client in ImpaCT             | 5 |
| Tracking                                  | 7 |
| Appendix A – ImpaCT Screens/Field Mapping | 8 |

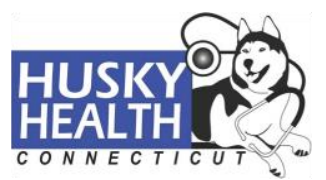

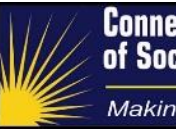

#### **Process Overview**

## **High Level Description**

The HIX/Tier-1 system is used to determine Modified Adjusted Gross Income (MAGI) based Medicaid (HUSKY) coverage. Per regulatory requirements it is necessary to screen individuals denied for MAGI-based coverage and determine if they could be eligible for Medicaid under a different (non-MAGI) Medicaid basis.

The core of the eligibility screening process is a weekly report that lists individuals denied for MAGI-based coverage and who have indicators of age (65 or older), disability or Medicare enrollment. In a separate process, outside of this scope of work, the individuals on the report are mailed supplemental forms to gather the information necessary to make a Medicaid determination on a non-MAGI basis.

The manual process described in this guide exists to register the screened individuals in the DSS non-MAGI eligibility system called ImpaCT. This registration serves to lock in the original application date should the supplemental forms be returned and be processed by DSS.

The non-MAGI Medicaid determination includes HUSKY C (on the basis of age or disability) and Medicare Savings Program (MSP) categories (based on receipt of Medicare).

## **Process Details**

## **Retrieve Processing List**

The HIX/Tier-1 screening report/file is provided weekly (usually on a Monday) via Secure File Transfer Protocol (SFTP).

The processing is time critical. Any delay in processing the report in the expected three day timeframe must be conveyed to DSS within 24 hours via email sent to the Medicaid Administration Manager.

Note that DSS maintains the discretion to allow additional processing time for each instance where the initial "three-day time frame" cannot be met.

Load the processing list to the tracker so that workers can pull tasks and record outcomes.

**Process Each Client in ImpaCT** 

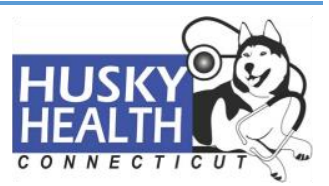

- 1. Perform applicant search in ImpaCT.
  - If the applicant is known to ImpaCT and is reflected in the search results, select the appropriate applicant and click "<u>Next</u>".
  - If the applicant is not known in the system (New Client), they will need to be added.
- The process of loading new non-MAGI applications in ImpaCT is known as "App Registration". These are the steps for App Registration:
  - a) For a new client, enter and submit applicant information such as name, address, phone number, sex, date of birth, social security number etc. The file will have one line item for each individual applicant. Within the individual applicant record, other non-applicant household members may be listed as part of the household and will need to be considered during the Application Registration process. In these scenarios, load the associated, non-applicant member(s) on the application, with their own individual demographic information. If the file indicates an applicant has an Authorized Representative, the Authorized Representative's name and address will also need to be added during the Application Registration process per regulatory mandates. The Authorized Representative will have received the supplemental form too. Please refer to <u>Appendix A</u> for the full list of ImpaCT screens/field mapping and their processing instructions.
  - b) Upon application registration, if an applicant has an associated case, a message "<u>Case involvement. Do you want to associate the case</u>" will appear on the screen. Click "Yes" to associate the applicant to the existing case. However, if the case number begins with #7000, select "No" to the above message to allow system to create a new case.
  - c) Enter case notes after creating case associations. The functionality to add case notes is only available while associating the applicants to an existing case. If a new case is created, case notes functionality is not available; workers should proceed to the next step. Use the following standard format to add case note: include prefix of the organization name (e.g., ACME) before the comment and always add the details as listed below in the example:

"Organization name: HUSKY C application received and registered. App filing date: <APPLN FILING DT2>AHCT App ID: <APPLN ID>."

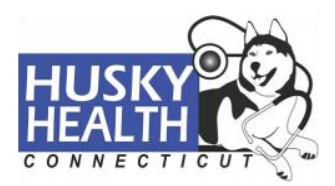

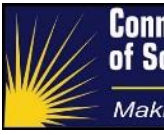

## Tracking

For each processed item, track the following additional information:

- Status:
  - Complete application successfully registered
  - No Application loaded client is already active in the same program.
  - No Application loaded escalated to DSS

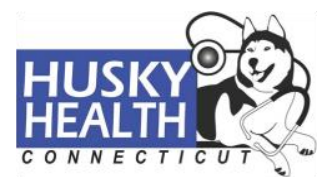

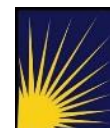

Making a Difference

# Appendix A – ImpaCT Screens/Field Mapping

| Page          | Section     | Target Field    | Target Type   | Default<br>Value | Processing<br>Instruction | Comments |
|---------------|-------------|-----------------|---------------|------------------|---------------------------|----------|
| Register      | Application | Application     | Date          | N/A              | APPLN FILING              |          |
| Application   | Information | Received Date   |               |                  | DT2                       |          |
| Register      | Application | Application     | Single Select | N/A              | Yes                       |          |
| Application   | Information | Signed          | Drop Down     |                  |                           |          |
| Register      | Application | Signature Type  | Single Select | Paper            | Electronic                |          |
| Application   | Information |                 | Drop Down     |                  |                           |          |
| Register      | Application | Method          | Single Select | N/A              | Online                    |          |
| Application   | Information |                 | Drop Down     |                  |                           |          |
| Register      | Head of     | First           | Text Box      | N/A              | PRIM_FIRST_N              |          |
| Application   | Household   |                 |               |                  | А                         |          |
| Register      | Head of     | Middle          | Text Box      | N/A              | PRIM_MIDDLE_              |          |
| Application   | Household   |                 |               |                  | NA                        |          |
| Register      | Head of     | Last            | Text Box      | N/A              | PRIM_LAST_NA              |          |
| Application   | Household   |                 |               |                  |                           |          |
| Register      | Head of     | Suffix          | Single Select | N/A              | PRIM_SUFFIX_              |          |
| Application   | Household   |                 | Drop down     |                  | CD                        |          |
| Register      | Head of     | Written         | Single Select | English          | PRIMARY                   |          |
| Application   | Household   | Language        | Drop Down     |                  | PREFERRED                 |          |
|               |             |                 |               |                  | LANGUAGE                  |          |
| Register      | Address     | Mailing address | Check Box     | N/A              | No                        |          |
| Application - | Information | different than  |               |                  |                           |          |
| Address       |             | residential     |               |                  |                           |          |
|               |             | address?        |               |                  |                           |          |
| Register      | Residential | No Home         | Check Box     | N/A              | No                        |          |
| Application - | Address     | Address         |               |                  |                           |          |
| Address       | Information |                 | De die Dutter | Defeult          |                           |          |
| Register      | Residential | Address Format  | Radio Button  | Default          | 05                        |          |
| Application - | Address     | . US/Canada     |               | Selected         |                           |          |
| Register      | Residential | Address Line 1  | Text Box      | Ν/Δ              |                           |          |
| Application - | Address     | Address Line I  | TEXI DOX      | 11/7             | R LINE 1 TX               |          |
| Address       | Information |                 |               |                  |                           |          |
| Register      | Residential | Address Line 2  | Text Box      | N/A              | PRIM MAIL AD              |          |
| Application - | Address     |                 | TOM DOM       |                  | R LINE 2 TX               |          |
| Address       | Information |                 |               |                  |                           |          |
| Register      | Residential | Citv            | Dropdown      | N/A              | PRIM MAIL CIT             |          |
| Application - | Address     |                 |               |                  | Y                         |          |
| Address       | Information |                 |               |                  |                           |          |
| Register      | Residential | State/Province  | Drop Down     | Connecti         | PRIM_MAIL_ST              |          |
| Application - | Address     |                 | List          | cut              | ATE                       |          |
| Address       | Information |                 |               |                  |                           |          |
| Register      | Residential | Zip/Postal Code | Text Box      | N/A              | PRIM_MAIL_ZIP             |          |
| Application - | Address     |                 |               |                  | _CODE                     |          |
| Address       | Information |                 |               |                  |                           |          |
| Register      | Residential | In Care Of      | Text Box      | N/A              | Empty                     |          |
| Application - | Address     |                 |               |                  |                           |          |
| Address       | Information |                 |               |                  |                           |          |
| Register      | Mailing     | Address Format  | Radio Button  | Default          | Check                     |          |
| Application - | Address     | : US/Canada     |               | Selected         |                           |          |
| Address       | Information |                 |               |                  |                           |          |
| Register      | Mailing     | Address Line 1  | Text Box      | N/A              | PRIM_MAIL_AD              |          |
| Application - | Address     |                 |               |                  | K_LINE_1_IX               |          |
| Address       | Information |                 | Taut Da       |                  |                           |          |
| Application   | Nalling     | Address Line 2/ | LEXT BOX      | N/A              | PRIM_MAIL_AD              |          |
| Application - | Address     | FU DUX          |               |                  | R_LINE_Z_IA               |          |
| Address       | information | 1               | 1             | 1                | 1                         | 1        |

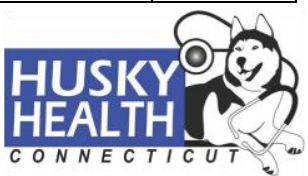

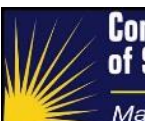

| Page                                   | Section                             | Target Field                                                           | Target Type                | Default<br>Value | Processing<br>Instruction                                                                        | Comments                  |
|----------------------------------------|-------------------------------------|------------------------------------------------------------------------|----------------------------|------------------|--------------------------------------------------------------------------------------------------|---------------------------|
| Register<br>Application -<br>Address   | Mailing<br>Address<br>Information   | State/Province                                                         | Drop Down<br>List          | Connecti<br>cut  | PRIM_MAIL_ST<br>ATE,<br>PRIM_MAIL_CIT<br>Y                                                       |                           |
| Register<br>Application -<br>Address   | Mailing<br>Address<br>Information   | Zip/Postal Code                                                        | Text Box                   | N/A              | PRIM_MAIL_ZIP<br>_CODE                                                                           |                           |
| Register<br>Application -<br>Address   | Mailing<br>Address<br>Information   | In Care Of                                                             | Text Box                   | N/A              | Blank                                                                                            |                           |
| Register<br>Application -<br>Address   | Phone Details                       | Phone Type                                                             | Drop Down<br>List          | N/A              | SUBSCR HOME<br>PHONE,<br>SUBSCR CELL<br>PHONE,<br>SUBSCR<br>OTHER PHONE,<br>SUBSCR WORK<br>PHONE | Put all 4 if<br>possible. |
| Register<br>Application -<br>Address   | Phone Details                       | Phone #                                                                | Text Box                   | N/A              | SUBSCR HOME<br>PHONE,<br>SUBSCR CELL<br>PHONE,<br>SUBSCR<br>OTHER PHONE,<br>SUBSCR WORK<br>PHONE | Put all 4 if<br>possible. |
| Register<br>Application -<br>Address   | Phone Details                       | Comments                                                               | Text Area                  | N/A              | Blank                                                                                            |                           |
| Address<br>Validation<br>Modal         | Address<br>Validation<br>Modal      | Use the<br>suggested<br>address                                        | Radio Button               | N/A              | Use suggested<br>unless major<br>diversion from<br>entered address.                              |                           |
| Address<br>Validation<br>Modal         | Address<br>Validation<br>Modal      | Use the<br>address you<br>entered                                      | Radio Button               | N/A              | Use suggested<br>unless major<br>diversion from<br>entered address.                              |                           |
| Register<br>Application -<br>Type      | Application<br>Type                 | Is this an<br>Application for<br>Assistance?                           | Single Select<br>Drop Down | 'Yes'            | Yes                                                                                              |                           |
| Register<br>Application -<br>Type      | Application<br>Type                 | Is this a<br>Spousal<br>Assessment for<br>a non-Medicaid<br>applicant? | Single Select<br>Drop Down | 'No'             | No                                                                                               |                           |
| Register<br>Individual -<br>Individual | Search<br>Individual<br>Information | SSN                                                                    | Text Box                   | N/A              | APPLIC_SSN_T<br>X                                                                                |                           |
| Register<br>Individual -<br>Individual | Search<br>Individual<br>Information | Client ID                                                              | Text Box                   | N/A              | Leave blank.<br>Search by SSN.                                                                   |                           |
| Register<br>Individual -<br>Individual | Individual<br>Name                  | First                                                                  | Text Box                   | N/A              | APPLIC_FIRST_<br>NA                                                                              |                           |
| Register<br>Individual -<br>Individual | Individual<br>Name                  | Middle                                                                 | Text Box                   | N/A              | APPLIC_MIDDL<br>E_NA                                                                             |                           |
| Register<br>Individual -<br>Individual | Individual<br>Name                  | Last                                                                   | Text Box                   | N/A              | APPLIC_LAST_<br>NA                                                                               |                           |

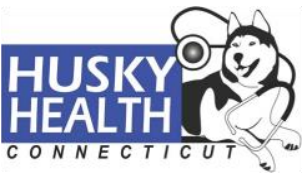

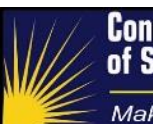

| Page                                                  | Section                                  | Target Field                                                                                                    | Target Type                | Default<br>Value | Processing<br>Instruction           | Comments |
|-------------------------------------------------------|------------------------------------------|----------------------------------------------------------------------------------------------------|----------------------------|------------------|-------------------------------------|----------|
| Register<br>Individual -<br>Individual                | Individual<br>Name                       | Suffix                                                                                                    | Single Select<br>Drop down | NAMESU<br>FFIX   | APPLIC_SUFFIX<br>_CD                |          |
| Register<br>Individual -<br>Individual                | Demographic<br>Information               | Gender                                                                                                    | Single Select<br>Drop down | GENDER           | APPLIC_GENDE<br>R                   |          |
| Register<br>Individual -<br>Individual                | Demographic<br>Information               | Date of Birth                                                                                                    | Date                       | N/A              | APPLIC_DOB                          |          |
| Register<br>Individual -<br>Individual                | Demographic<br>Information               | Estimated                                                                                                    | Check Box                  | N/A              | No                                  |          |
| Register<br>Individual -<br>Individual                | Demographic<br>Information               | SSN                                                                                                    | Text Box                   | N/A              | APPLIC_SSN_T<br>X                   |          |
| Register<br>Individual -<br>Individual                | Demographic<br>Information               | Unconfirmed<br>SSN                                                                                                    | Text Box                   | N/A              | No                                  |          |
| Register<br>Individual -<br>Individual                | Demographic<br>Information               | Spoken<br>Language                                                                                                    | Single Select<br>Drop down | English          | PRIMARY<br>PREFERRED<br>LANGUAGE    |          |
| Register<br>Individual -<br>Individual                | Demographic<br>Information               | Interpreter<br>Needed                                                                                                  | Check Box                  | N/A              | No                                  |          |
| Register<br>Individual -<br>Individual                | Other<br>Information                     | Do you want to<br>create an alias<br>or does an alias<br>exist?                                                        | Section<br>Header          | No               | No                                  |          |
| Register<br>Individual -<br>Individual                | Other<br>Information                     | Does the<br>individual have<br>Social Security<br>Claim Number<br>(SSCN) or<br>Railroad<br>Retirement<br>Number (RRN)? | Single Select<br>Drop down | No               | No                                  |          |
| Register<br>Individual -<br>Individual                | Other<br>Information                     | Is there an<br>authorized<br>representative?                                                                           | Single Select<br>Drop down | N/A              | Yes if AUTH<br>section<br>populated |          |
| Register<br>Individual -<br>Individual                | Other<br>Information                     | Is this individual<br>requesting an<br>accommodation<br>?                                                              | Single Select<br>Drop down | No               | No                                  |          |
| Register<br>Individual –<br>Accommoda<br>tion Request | Accommodati<br>on Request<br>Information | Impairment type                                                                                                    | Single Select<br>Drop down | N/A              | No impairment                       |          |
| Register<br>Individual –<br>Accommoda<br>tion Request | Accommodati<br>on Request<br>Information | Impairment<br>Verification                                                                                             | Single Select<br>Drop down | N/A              | Blank                               |          |
| Register<br>Individual –<br>Accommoda<br>tion Request | Accommodati<br>on Request<br>Information | Accommodation<br>Request Type                                                                                          | Single Select<br>Drop down | N/A              | Default to No                       |          |
| Register<br>Individual –<br>Accommoda<br>tion Request | Accommodati<br>on Request<br>Information | Accommodation<br>Request Date                                                                                          | Date                       | Current<br>Date  | Blank                               |          |

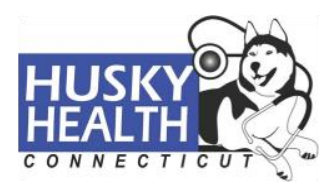

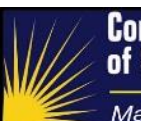

| Page                                                  | Section                                      | Target Field                                                                                         | Target Type                | Default<br>Value    | Processing<br>Instruction | Comments                                                             |
|-------------------------------------------------------|----------------------------------------------|----------------------------------------------------------------------------------------------------|----------------------------|---------------------|---------------------------|----------------------------------------------------------------------|
| Register<br>Individual –<br>Accommoda<br>tion Request | Accommodati<br>on Request<br>Information     | Accommodation<br>Request<br>Comments                                                                 | Text Box                   | N/A                 | Blank                     |                                                                      |
| Authorized<br>Representati<br>ve - Details            | Authorized<br>Representativ<br>e Dates       | Circumstances<br>Start/Change<br>Date                                                                | Text Box                   | N/A                 | Don't touch               | System<br>will default<br>to 3<br>months<br>prior to<br>app date     |
| Authorized<br>Representati<br>ve - Details            | Authorized<br>Representativ<br>e Dates       | End Date                                                                                             | Text Box                   | N/A                 | Blank                     |                                                                      |
| Authorized<br>Representati<br>ve - Details            | Authorized<br>Representativ<br>e Information | Authorized<br>Representative<br>Type                                                                 | Single Select<br>Drop down | N/A                 | Responsible<br>Person     |                                                                      |
| Authorized<br>Representati<br>ve - Details            | Authorized<br>Representativ<br>e Information | First                                                                                                | Text Box                   | N/A                 | AUTH_FIRST_N<br>A         |                                                                      |
| Authorized<br>Representati<br>ve - Details            | Authorized<br>Representativ<br>e Information | Middle                                                                                               | Text Box                   | N/A                 | AUTH_MIDDLE_<br>NA        |                                                                      |
| Authorized<br>Representati<br>ve - Details            | Authorized<br>Representativ<br>e Information | Last                                                                                                 | Text Box                   | N/A                 | AUTH_LAST_NA              |                                                                      |
| Authorized<br>Representati<br>ve - Details            | Authorized<br>Representativ<br>e Information | Suffix                                                                                               | Single Select<br>Drop down | N/A                 | AUTH_SUFFIX_<br>CD        |                                                                      |
| Authorized<br>Representati<br>ve - Details            | Authorized<br>Representativ<br>e Information | Organization                                                                                         | Text Box                   | Blank               | Blank (see<br>comment)    | Unless<br>AREP is<br>organizati<br>on                                |
| Authorized<br>Representati<br>ve - Details            | Authorized<br>Representativ<br>e Information | Is a drug and<br>alcohol<br>treatment center<br>acting as a<br>SNAP<br>authorized<br>representative? | Single Select<br>Drop down | Blank               | No                        |                                                                      |
| Authorized<br>Representati<br>ve - Details            | Authorized<br>Representativ<br>e Information | AREP Type<br>Verification                                                                            | Single Select<br>Drop down | N/A                 | Hard Copy                 |                                                                      |
| Authorized<br>Representati<br>ve - Details            | Authorized<br>Representativ<br>e Information | Signature<br>Received                                                                                | Single Select<br>Drop down | Blank               | Blank (see<br>comment)    | Only<br>needed if<br>an<br>organizati<br>on is<br>AREP for<br>client |
| Authorized<br>Representati<br>ve - Details            | Authorized<br>Representativ<br>e Information | Should this<br>authorized<br>representative<br>receive a Cash<br>EBT card?                           | Single Select<br>Drop down | NO                  | No                        |                                                                      |
| Authorized<br>Representati<br>ve - Details            | Authorized<br>Representativ<br>e Information | Should this<br>authorized<br>representative<br>receive notices?                                      | Single Select<br>Drop down | NO                  | Yes                       |                                                                      |
| Authorized<br>Representati                            | Mailing<br>Address                           | Address Format<br>: US/Canada                                                                        | Radio Button               | Default<br>Selected | US                        |                                                                      |

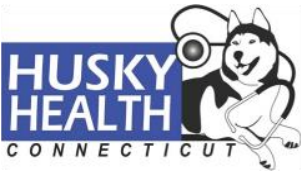

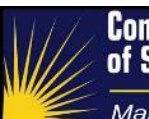

| Page              | Section     | Target Field              | Target Type         | Default | Processing    | Comments    |
|-------------------|-------------|---------------------------|---------------------|---------|---------------|-------------|
| vo Dotaila        | Information |                           |                     | Value   | Instruction   |             |
| Authorized        | Mailing     | Address Line 1            | Text Box            | Ν/Δ     | ALITH ADD LIN |             |
| Representati      | Address     |                           | TEXLOUX             | 11/7    | F 1 TX        |             |
| ve - Details      | Information |                           |                     |         |               |             |
| Authorized        | Mailing     | Address Line 2 /          | Text Box            | N/A     | AUTH ADR LIN  |             |
| Representati      | Address     | PO Box                    |                     |         | E_2_TX        |             |
| ve - Details      | Information |                           |                     |         |               |             |
| Authorized        | Mailing     | City                      | Text Box            | N/A     | AUTH_CITY_NA  |             |
| Representati      | Address     |                           |                     |         |               |             |
| ve - Details      | Information |                           |                     |         |               |             |
| Authorized        | Mailing     | State/Province            | Drop Down           | N/A     | AUTH_HOME_S   |             |
| Representati      | Address     |                           | List                |         | TATE          |             |
| ve - Details      | Information |                           |                     | N1/A    |               | -           |
| Authorized        | Mailing     | Zip/Postal Code           | Text Box            | N/A     |               |             |
| Representati      | Address     |                           |                     |         |               |             |
| Authorized        | Mailing     | In Caro Of                | Toxt Box            | ΝΙ/Δ    | Blank         |             |
| Representati      | Address     | III Cale OI               | Text Dux            | IN/A    | Dialik        |             |
| ve - Details      | Information |                           |                     |         |               |             |
| Authorized        | Contact     | Phone Type                | Single Select       | N/A     | Other?        |             |
| Representati      | Information |                           | Drop Down           |         |               |             |
| ve - Details      |             |                           | -1 -                |         |               |             |
| Authorized        | Contact     | Phone Number              | Text Box            | N/A     | AUTH_PHONE_   |             |
| Representati      | Information |                           |                     |         | NB            |             |
| ve - Details      |             |                           |                     |         |               |             |
| Authorized        | Contact     | Comments                  | Text Area           | N/A     |               |             |
| Representati      | Information |                           |                     |         |               |             |
| ve - Details      | Orinterat   | Dura tabla                | Even ettern elliter |         |               |             |
| Authorized        | Lontact     | Dyna-table -              | Functionality       | IN/A    |               |             |
|                   | mormation   | Nuu, Save,<br>Delete Edit |                     |         |               |             |
| Ve - Details      |             | Functions                 |                     |         |               |             |
| Authorized        | Contact     | Email Type                | Single Select       | N/A     | None          | Could       |
| Representati      | Information | 51                        | Drop Down           |         |               | potentially |
| ve - Details      |             |                           | -                   |         |               | pull from   |
|                   |             |                           |                     |         |               | AHCT, but   |
|                   |             |                           |                     |         |               | not         |
|                   |             |                           |                     |         |               | currently   |
| A suth a size a d | Orintent    | E as a ll                 | Taut Davi           | N1/A    | News          | available.  |
| Authorized        | Lontact     | Email                     | Text Box            | N/A     | None          |             |
| ve - Details      | mormation   |                           |                     |         |               |             |
| Authorized        | Contact     | Comments                  | Text Area           | N/A     |               |             |
| Representati      | Information | Commonito                 | rosa / aloa         |         |               |             |
| ve - Details      |             |                           |                     |         |               |             |
| Register          | Form Type   | Application               | Single Select       | N/A     | W1-E          |             |
| Program -         |             | Туре                      | Dropdown Box        |         |               |             |
| Program           |             |                           |                     |         |               |             |
| Register          | Programs    | Cash                      | Check Box           | N/A     | No            |             |
| Program -         | Requested   |                           |                     |         |               |             |
| Program           |             |                           |                     |         |               |             |
| Register          | Programs    | TFA Diversion             | Check Box           | N/A     | No            |             |
| Program -         | Requested   | Program                   |                     |         |               |             |
| Program           | Drogram     | Special Maada             | Chaok Day           | N1/A    | No            |             |
| Program           | Requested   | Special needs             | CHECK BOX           | IN/A    | INU           |             |
| Program           | requested   |                           |                     |         |               |             |
| Register          | Programs    | SNAP                      | Check Box           | N/A     | No            |             |
| Program -         | Requested   |                           | Shook Box           |         |               |             |
|                   |             | 1                         | 1                   |         | 1             |             |

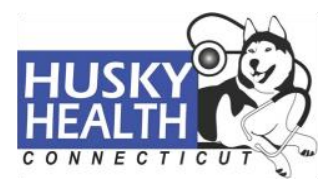

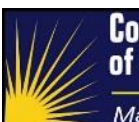

| Page                             | Section               | Target Field                                      | Target Type                   | Default<br>Value | Processing  | Comments                                                                                                    |
|----------------------------------|-----------------------|---------------------------------------------------|-------------------------------|------------------|-------------|----------------------------------------------------------------------------------------------------|
| Program                          |                       |                                                   |                               | value            | Instruction |                                                                                                    |
| Register<br>Program -<br>Program | Programs<br>Requested | Medical<br>Assistance                             | Check Box                     | N/A              | Yes         |                                                                                                    |
| Register<br>Program -<br>Program | Programs<br>Requested | Tuberculosis<br>(TB)                              | Check Box                     | N/A              | No          |                                                                                                    |
| Register<br>Program -<br>Program | Programs<br>Requested | Breast and<br>Cervical Cancer<br>(BCC)            | Check Box                     | N/A              | No          |                                                                                                    |
| Register<br>Program -<br>Program | Programs<br>Requested | PE Family<br>Planning                             | Check Box                     | N/A              | No          |                                                                                                    |
| Register<br>Program -<br>Program | Programs<br>Requested | Connecticut<br>Organ<br>Transplant<br>(ConnTRANS) | Check Box                     | N/A              | No          |                                                                                                    |
| Register<br>Program -<br>Program | Programs<br>Requested | Medicare<br>Savings<br>Programs                   | Check Box                     | N/A              | No          | No need<br>to select<br>this. If<br>Medical<br>Assistanc<br>e box is<br>checked<br>system<br>will<br>automatic<br>ally<br>evaluate<br>for<br>Medicare<br>Savings<br>Program. |
| Register<br>Program -<br>Program | Programs<br>Requested | CADAP                                             | Check Box                     | N/A              | No          |                                                                                                    |
| Register<br>Program -<br>Program | Programs<br>Requested | DCF Group                                         | Check Box                     | N/A              | No          |                                                                                                    |
| Register<br>Program -<br>Program | Programs<br>Requested | DCF Group                                         | Single Select<br>Dropdown Box | N/A              | No          |                                                                                                    |
| Register<br>Program -<br>Program | Programs<br>Requested | Presumptive<br>Group                              | Check Box                     | N/A              | No          |                                                                                                    |
| Register<br>Program -<br>Program | Programs<br>Requested | Presumptive<br>Group                              | Single Select<br>Dropdown Box | N/A              | No          |                                                                                                    |
| Register<br>Program -<br>Program | Programs<br>Requested | Community<br>Based Services                       | Check Box                     | N/A              | No          |                                                                                                    |
| Register<br>Program -<br>Program | Programs<br>Requested | Protective<br>Services for the<br>Elderly         | Check Box                     | N/A              | No          |                                                                                                    |
| Register<br>Program -<br>Program | Programs<br>Requested | Family Support<br>Program                         | Check Box                     | N/A              | No          |                                                                                                    |
| Register<br>Program -            | Programs<br>Requested | Repatriation                                      | Check Box                     | N/A              | No          |                                                                                                    |

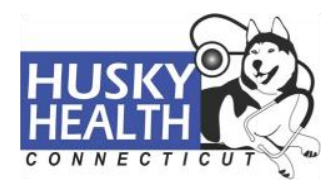

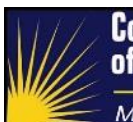

| Page                                 | Section                | Target Field                                            | Target Type                 | Default<br>Value                    | Processing<br>Instruction                           | Comments                  |
|--------------------------------------|------------------------|---------------------------------------------------------|-----------------------------|-------------------------------------|-----------------------------------------------------|---------------------------|
| Program                              |                        |                                                         |                             |                                     |                                                     |                           |
| Register<br>Program -<br>Program     | Programs<br>Requested  | D-SNAP                                                  | Check Box                   | N/A                                 | No                                                  |                           |
| Register<br>Program -<br>Program     | Programs<br>Requested  | SAGA Funeral<br>Benefits                                | Check Box                   | N/A                                 | No                                                  |                           |
| Register<br>Program -<br>Program     | Programs<br>Requested  | Requested Start<br>Date                                 | Date                        | Applicati<br>on<br>Received<br>Date | Same as APPLN<br>FILING DT2                         |                           |
| Register<br>Program -<br>Program     | Programs<br>Requested  | Requesting Aid                                          | Table column -<br>Check Box | N/A                                 | Only check the<br>Applicant, not the<br>Subscriber. |                           |
| Register<br>Program -<br>Program     | Programs<br>Requested  | Coverage<br>Request Date                                | Table Column<br>– Date      | Current<br>System<br>Date           | Same as APPLN<br>FILING DT2                         |                           |
| Register<br>Program -<br>Program     | Programs<br>Requested  | Retro-Medicaid<br>Coverage                              | Table column -<br>Check Box | N/A                                 | No                                                  |                           |
| Register<br>Application -<br>Summary | Application<br>Summary | Worker<br>Assignment                                    | Single Select<br>Drop down  | N/A                                 | Blank                                               |                           |
| Register<br>Application -<br>Summary | Application<br>Summary | Task Queue<br>Assignment                                | Single Select<br>Drop down  | N/A                                 | No assignment                                       | l don't see<br>this field |
| Register<br>Application -<br>Summary | Application<br>Summary | Would you like<br>to continue to<br>Data<br>Collection? | Single Select<br>Drop down  | N/A                                 | No                                                  |                           |

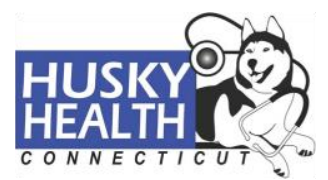

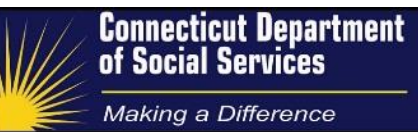

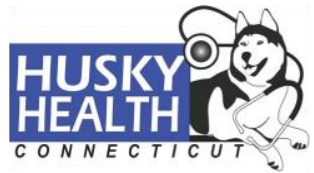